# お知らせを確認する

新しいお知らせを受信した場合、本機のホーム画面に 🖸 が表示されます。WEB UIで操作中はお知らせの受信通知メッセージが表示されます。お知ら せは、「お知らせ」タブから確認できます。

### お知らせを確認する

1

メインメニューの「お知らせ」タブ

| Pocket <b>WiFi</b> <sup>6</sup> 601 | ZT                                                                          | Y <b>ı∥</b> SoftBank 4 | 4G 💮 🔀 1<br>日本語 | <ul> <li>□グアウト</li> </ul> |
|-------------------------------------|-----------------------------------------------------------------------------|------------------------|-----------------|---------------------------|
| <b>♠ ホ−</b> ⊿                       | 続中の端末 🔅 設定                                                                  | 🐱 ಪಡ್ಡುಕ 💌             | 端末情報            | ? ~117                    |
| 601ZT へようこそ   Mobile版               | <u> </u>                                                                    |                        |                 |                           |
| 接続                                  | 通信量                                                                         |                        |                 |                           |
| <b>Tutl</b> SoftBank 4G             |                                                                             |                        |                 |                           |
| ネットワーク 4G                           | 5GB中 残り4.68GB                                                               |                        |                 |                           |
| 通信時間 01:46:17                       | 前回リセット日                                                                     |                        |                 |                           |
| データ通信量 21.6MB                       | 自動リセット日 31                                                                  |                        |                 |                           |
| 1014                                | リセット                                                                        |                        |                 |                           |
| 35000                               | 当月のデータ通信量                                                                   |                        |                 |                           |
|                                     |                                                                             | デ                      | ータ通信量           |                           |
| SSID A                              | ダウンロード                                                                      |                        | 226.35MB        |                           |
| android-                            | アップロード                                                                      |                        | 99.16MB         |                           |
|                                     | 合計データ通信量                                                                    |                        | 325.52MB        |                           |
|                                     |                                                                             | 国際                     | ローミング           |                           |
|                                     | ダウンロード                                                                      |                        | OMB             |                           |
|                                     | アップロード                                                                      |                        | OMB             |                           |
|                                     | 合計データ通信量                                                                    |                        | OMB             |                           |
|                                     | 表示しているデータ通信量は目安です。実際のデータ通信量とは異なることがあります。<br>実際のデータ通信量はMy YImobileにてご確認ください。 |                        |                 |                           |

確認するお知らせを選択

| PocketWiFi    | 601ZT      |                                        | <sup>™</sup> | nk 4G 💮 🖂 1<br>日本語 🗸                                                                                                    | ■ 100% ■ |  |
|---------------|------------|----------------------------------------|--------------|----------------------------------------------------------------------------------------------------|----------|--|
| <b>♠ ≭</b> −∆ | 100 接続中の端末 | 🔯 Dr                                   | 🔀 お知らせ       | ■ 端末情報                                                                                                    | ? ~ルブ    |  |
| 内容            |            |                                        |              |                                                                                                    |          |  |
|               |            |                                        |              |                                                                                                    | 削除       |  |
|               |            | 日時                                     |              | お知らせ                                                                                                    |          |  |
|               |            | 0.1001000                              |              | 10.5                                                                                                    |          |  |
|               | 1          | 11 11 11 11 11 11 11 11 11 11 11 11 11 | 1000         |                                                                                                    |          |  |
|               | 1          | T STATUTE                              | 10000        |                                                                                                    |          |  |
|               |            |                                        | 10000        | and states and                                                                                                    |          |  |
|               |            |                                        | 10.01-00     |                                                                                                    |          |  |
|               | 1 - 1      | C THE R .                              | 1000         | Contraction of the local sectors of the local sectors of the local secto |          |  |
|               | - 7        |                                        |              |                                                                                                    |          |  |
|               |            |                                        |              |                                                                                                    | << 1 >>  |  |

🏁 ポップアップ画面でお知らせの内容が表示されます。

・新着のお知らせの受信通知メッセージがポップアップ画面で表示された場合は、 はい をクリックします。

| 3   |     |  |
|-----|-----|--|
| - 3 |     |  |
|     | - 3 |  |

お知らせの内容を確認 ⋺ 💽

| お知らせ |   |   |
|------|---|---|
|      |   |   |
|      | C | Ж |

🏁 ポップアップ画面を閉じます。

#### 1

メインメニューの「お知らせ」タブ

| Pocket <b>WiFi<sup>°</sup>601Z</b> T |                                             | 「III SoftBank 4G 💮 🔀 1 🗖 100% 💳<br>日本語 🗸 ログアウト |  |  |
|--------------------------------------|---------------------------------------------|------------------------------------------------|--|--|
| <b>♠ ホ−</b> ⊿                        | 接続中の端末 💮 設定                                 | 🔀 お知らせ 🔳 臨木情報 ? ヘルプ                            |  |  |
| ー<br>601ZT へようこそ   <u>Mobile版</u>    |                                             |                                                |  |  |
| 接続                                   | 通信量                                         |                                                |  |  |
| Tull SoftBank 4G                     |                                             |                                                |  |  |
| ネットワーク 4G                            | 5GB中 残り4.68GB                               |                                                |  |  |
| 通信時間 01:46:17                        | 前回リセット日                                     |                                                |  |  |
| データ通信量 21.6MB                        | 自動リセット日 31                                  |                                                |  |  |
| 按统                                   | リセット                                        |                                                |  |  |
|                                      | 当月のデータ通信量                                   |                                                |  |  |
|                                      |                                             | データ通信量                                         |  |  |
| SSID A                               | ダウンロード                                      | 226.35MB                                       |  |  |
| android-                             | アップロード                                      | 99.16MB                                        |  |  |
|                                      | 合計データ通信量                                    | 325.52MB                                       |  |  |
|                                      |                                             | 国際ローミング                                        |  |  |
|                                      | ダウンロード                                      | OMB                                            |  |  |
|                                      | アップロード                                      | OMB                                            |  |  |
|                                      | 合計データ通信量                                    | OMB                                            |  |  |
|                                      | 表示しているデータ通信量は目安です<br>実際のデータ通信量はMy YImobileに | 。実際のデータ通信量とは異なることがあります。<br>てご確認ください。           |  |  |

## 2

削除するお知らせにチェックを付ける

| PocketWiFi   | 601ZT              | 「」 SoftBank 4G 🌐 📈 1 🗖 100% 💻<br>日本語 🗸 ログアウト |  |  |
|--------------|--------------------|----------------------------------------------|--|--|
| <b>☆</b> ホーム | 市 接続中の端末 🔅 設定      | 🔀 お知らせ 🔲 端末情報 ? ヘルプ                          |  |  |
| 内容           |                    |                                              |  |  |
|              |                    | TH RC:                                       |  |  |
|              | 日時                 | お知らせ                                         |  |  |
|              |                    | 104-00-000-000-00                            |  |  |
|              | and find the lines | 10.01                                        |  |  |
|              | ter (att 10% link) | 1000000                                      |  |  |
|              |                    | RESIDENCES, LOUPE,                           |  |  |
|              |                    | 1-0-07-7-010000000000000000000000000000      |  |  |
|              | 2. And Dates       | THE REPAIRS AND ADDRESS                      |  |  |
|              | In Aust 110 Ptus   | TRACTOR - CONTRACTOR - CONTRACTOR            |  |  |
|              |                    | K 1 22                                       |  |  |

・タイトル行のチェックボックスにチェックを付けると全件を選択できます。

3

削除

| PocketWiFi    | 601ZT           |                                          | T <b>II</b> SoftE | ank 4G 💮 🔀 1<br>日本語 | 1 🗖 100% 💻    |
|---------------|-----------------|------------------------------------------|-------------------|---------------------|---------------|
| <b>♠ ホ</b> −ム | 100 接続中の端木      | 🔯 De                                     | 🔀 お知らせ            | ■ 端末情報              | ? ~117        |
| 内容            |                 |                                          |                   |                     |               |
|               |                 | 日時                                       |                   | お知らせ                |               |
| $\bowtie$     | . P.            | and the state of the                     | 104-00            | cia fi              |               |
|               |                 | and a second second                      | 1000              |                     |               |
|               | 1000 ×          | er try total                             | 1000000           |                     |               |
|               | P.              | an succession                            | 10110-002         | ener, second        |               |
|               |                 | 01100.004                                | 0.0.011-00        | NUMBER OF STREET    |               |
|               | 2               | and the second second                    | 1000-000          |                     |               |
|               | 1111-1 <i>1</i> | 10 10 10 10 10 10 10 10 10 10 10 10 10 1 | mained.           | CONTRACTOR -        |               |
|               |                 |                                          |                   |                     | <u>s</u> 1 20 |

# 4

[はい]

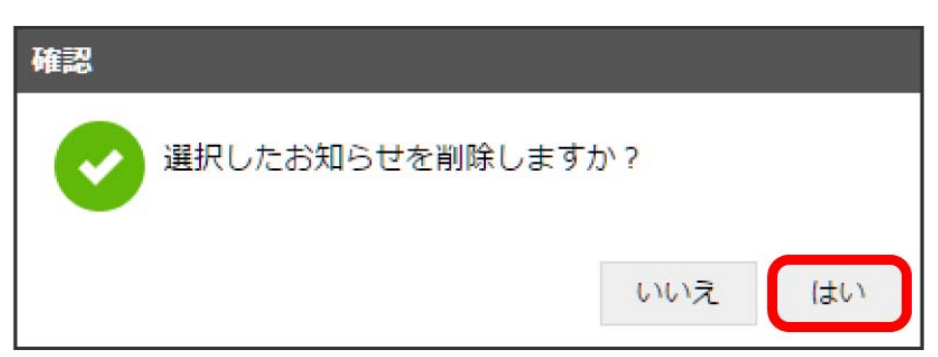

🏁 選択したお知らせが削除されます。